Scopus

## e-mail アドレスのドメイン名によるリモートアクセス

- 機関外のネットワークから Scopus(scopus.com)にログインしますと、Preview 画面が示 されます。図のように以下のいずれかのボタンをクリックして、「所属機関を検索」画面に 入ります。
  - ヘッダーに表示の[Check Access]ボタン
  - アクセスをチェック枠内の[Scopus へのアクセスをチェック]ボタン

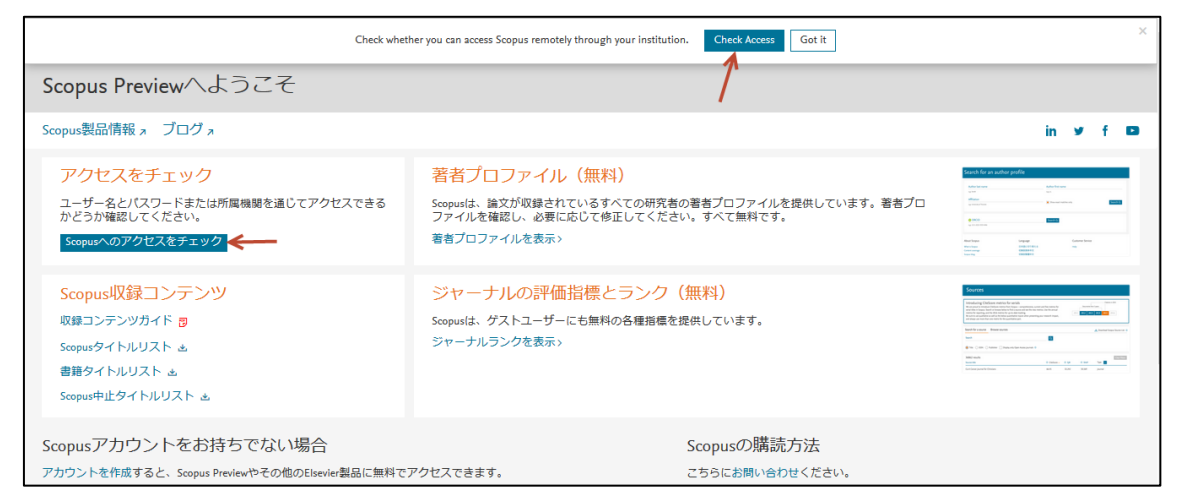

2. 登録されている機関ドメイン情報を持つ e-mail アドレスを入力します。入力された e-mail アドレスに確認メールが送信されます。(フリーメールアドレスは使えません。)

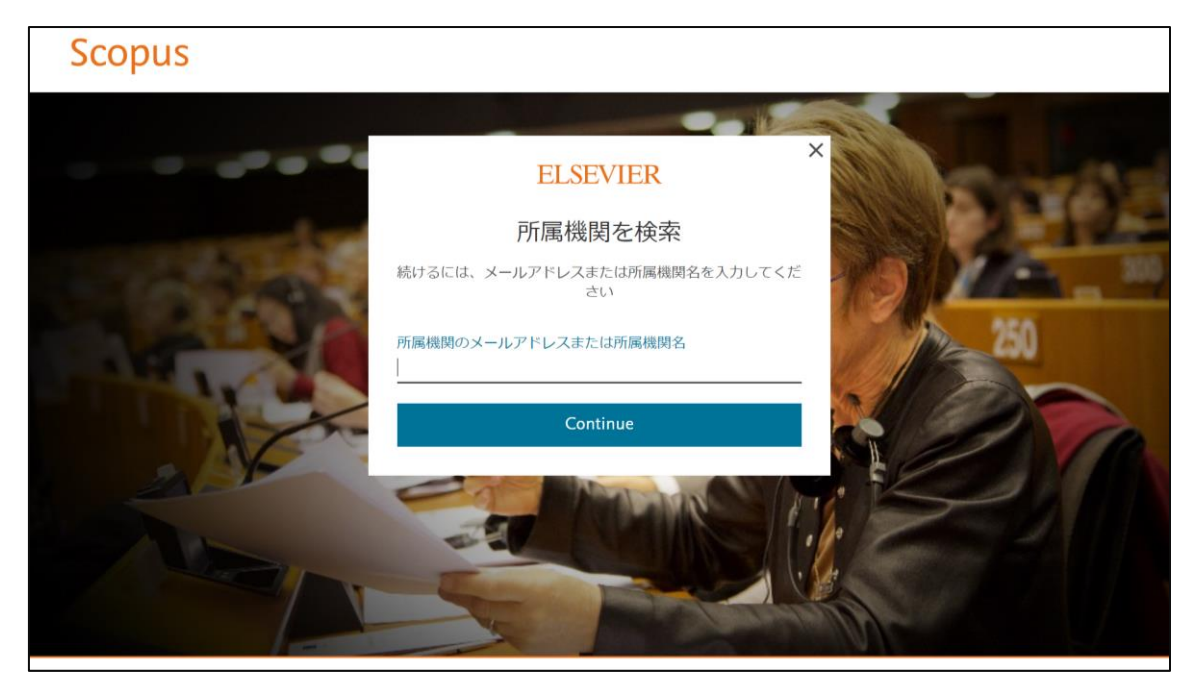

Scopus

## e-mail アドレスのドメイン名によるリモートアクセス

3.e-mail アドレスに確認メールが送信されますので、メールボックスを確認してください。 注:届かない場合は迷惑メールボックス内もご確認下さい。

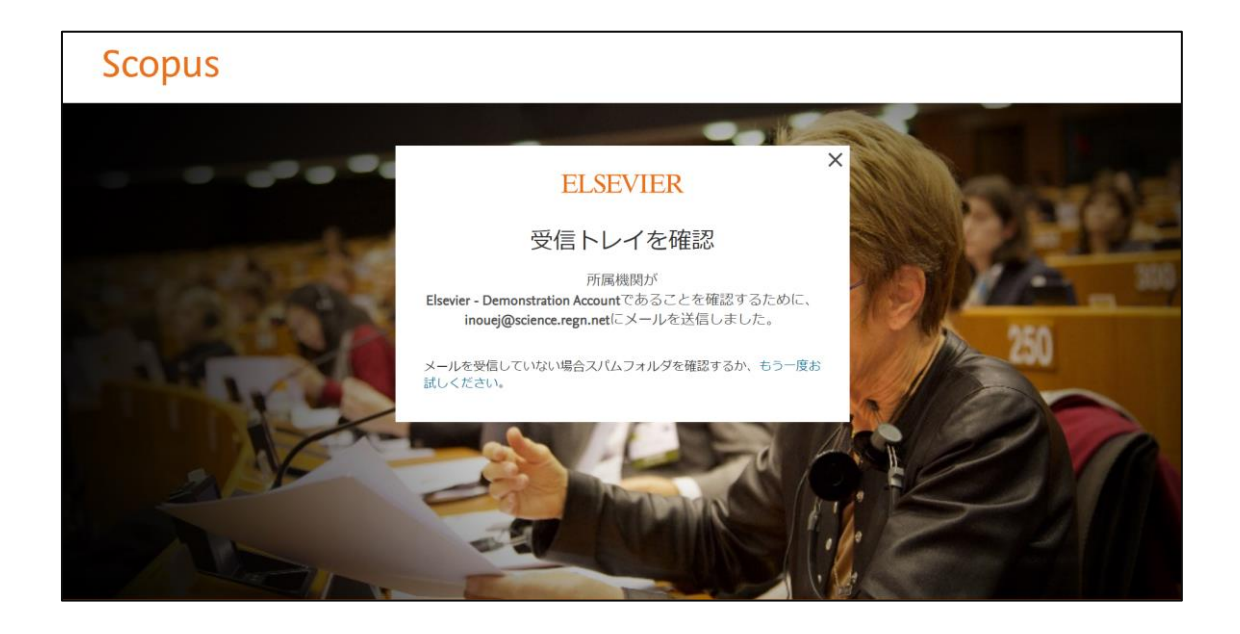

4.確認メール中のリンクをクリックします。

| ようこそ、<br>ご利用のElsevierのサービスにElsevier - Demonstration Account経由でアク<br>したサるいは、ツテのコンクをクリックしてください。<br>アクセスする<br>またはこのリンクを使用してください。                                                                                         |  |
|----------------------------------------------------------------------------------------------------|--|
| https://id.ebsvier.com/ext/EIARedeem?<br>dgcid=raven_id_institutionalaccess_email_SCOPUS&emailSignIn=j2%2BkrYQtr%<br>2FBggBKU/VUHTfluKoRo&ZBrm3DPKqascSk%2BWuk1RhgY%<br>2BXXISx2AEV70&ui_locales=ja-JP<br>Elsevierヂーム |  |

## Scopus

## e-mail アドレスのドメイン名によるリモートアクセス

5. 登録画面でユーザ登録を行います。(以下の画面に遷移しない場合は、ブラウザ替えて お試しください。)

| ELSEVIER                                                                  |
|---------------------------------------------------------------------------|
| Register                                                                  |
| Create password to register                                               |
| Email                                                                     |
|                                                                           |
| Given name                                                                |
| Family name                                                               |
| Password                                                                  |
| <b>Stay signed in</b> (not recommended for shared devices)                |
| By continuing you agree with our Terms and conditions and Privacy policy. |
| Register                                                                  |

6. 以下画面が表示されましたら、登録完了です。

\_

| ELSEVIER |                                                                                                    |  |
|----------|----------------------------------------------------------------------------------------------------|--|
|          |                                                                                                    |  |
|          | ELSEVIER                                                                                                  |  |
|          | Registration successful                                                                                   |  |
|          | From now on you can use your Elsevier account to get access to <b>Scopus</b> and other Elsevier products. |  |
|          | Continue to Scopus                                                                                        |  |
|          |                                                                                                    |  |